## GOOGLE 雲端硬碟設定

\*\*\*

□首先,必須具有向 GOOGLE 申請的帳號。

□開啟 Google 瀏覽器,找尋右上角的 Google 應用程式

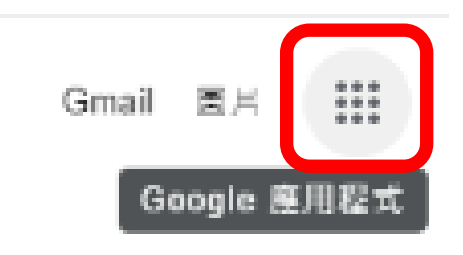

#### □再找尋延展視窗的【雲端硬碟】

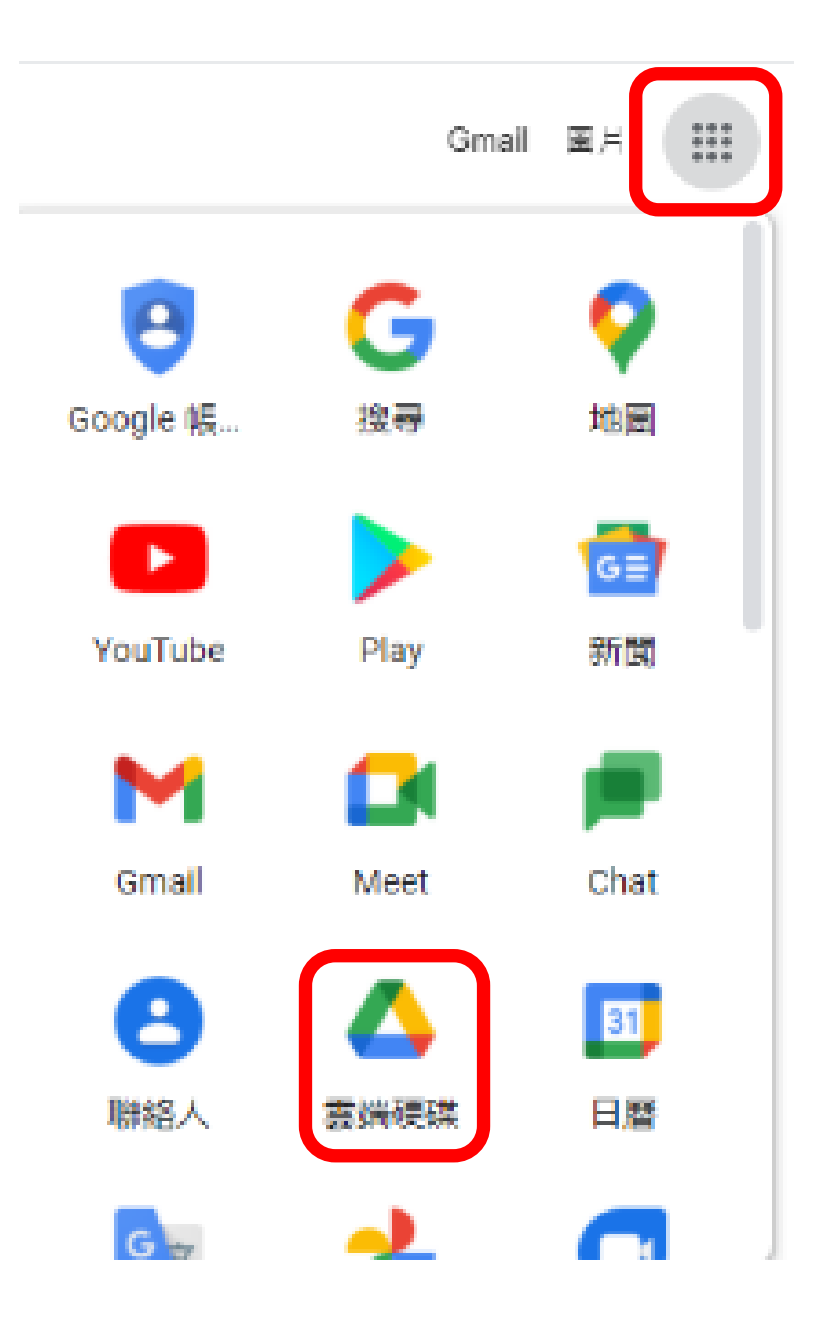

□點選雲端硬碟後,將會出現如下的登入視窗畫面,請進行登入。

| Google             |        |     |    |
|--------------------|--------|-----|----|
| 紅豆湯                |        |     |    |
| nicetea5438@gmail. | .com ∨ |     |    |
| - 輸入您的密碼           |        |     |    |
| □ 顯示密碼             |        |     |    |
| 忘記密碼?              |        | 繼續  |    |
| 繁體中文 ▼             | 說明     | 隱私權 | 條款 |

## □登入後,將出現如下的視窗畫面:

| 🔥 雲端硬碟         | Q 在雲歸硬碟中搜尋 *                     | 0 | ÷ |   | 豆湯 |
|----------------|----------------------------------|---|---|---|----|
| ➡ 新増           | 我的雲端硬碟 > 教學準備資料 →                |   | ▦ | i | 53 |
| ▶              |                                  |   |   |   |    |
| ▶ □ 電腦         |                                  |   |   |   | 0  |
| 2 與我共用         |                                  |   |   |   |    |
| ⑤ 近期存取         |                                  |   |   |   | +  |
| ☆ 已加星號         |                                  |   |   |   |    |
| Ⅲ 垃圾桶          |                                  |   |   |   |    |
| △ 儲存空間         |                                  |   |   |   |    |
|                |                                  |   |   |   |    |
| 王順視(1966)      | 將檔案拖放到這裡                         |   |   |   |    |
|                | -evolution (in graving a design) |   |   |   |    |
|                |                                  |   |   |   |    |
|                |                                  |   |   |   |    |
|                |                                  |   |   |   |    |
| 您可以在電腦上收到驅於共用權 | 2.與重要事件的通知。   問政   ×             |   |   |   | >  |

□ 在視窗右邊,按下滑鼠右鍵可新增【資料夾】,請點選【新資料夾】

| •                   | 新資料夾          |  |
|---------------------|---------------|--|
| <ul><li>♠</li></ul> | 上傅檔案<br>上傳資料夾 |  |
|                     | Google 文件     |  |
| t                   | Google 試算表    |  |
|                     | Google 簡報     |  |
| ≡                   | Google 表單     |  |
|                     | 更多            |  |
|                     |               |  |

□ 隨後將會出現如下的視窗畫面,請輸入資料夾的名稱,再點選建立:

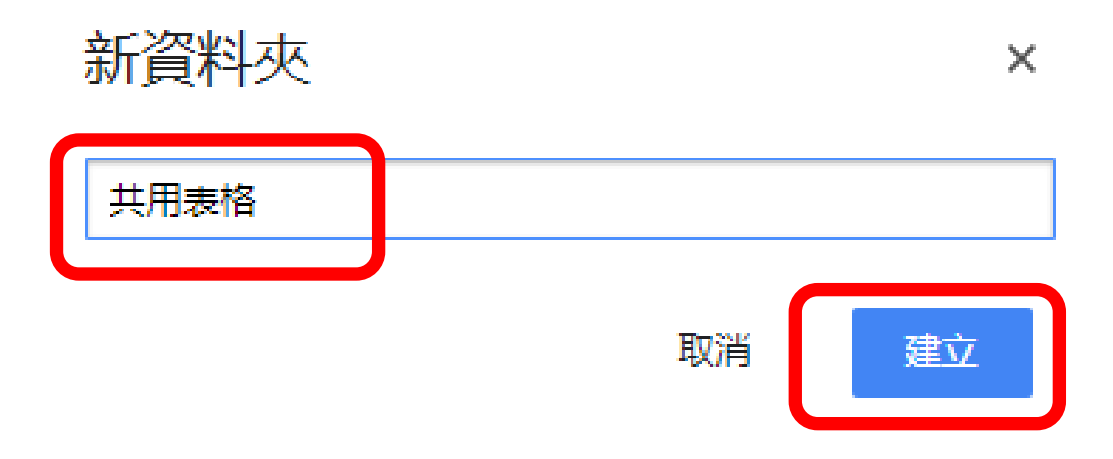

□設定可網路連結的雲端硬碟:

□請在剛剛建立的資料夾上方,按下滑鼠右鍵,

我的雲端硬碟 > 教學準備資料 -名稲 个 共用表格

# □將會出現如下的視窗畫面:請點選共用

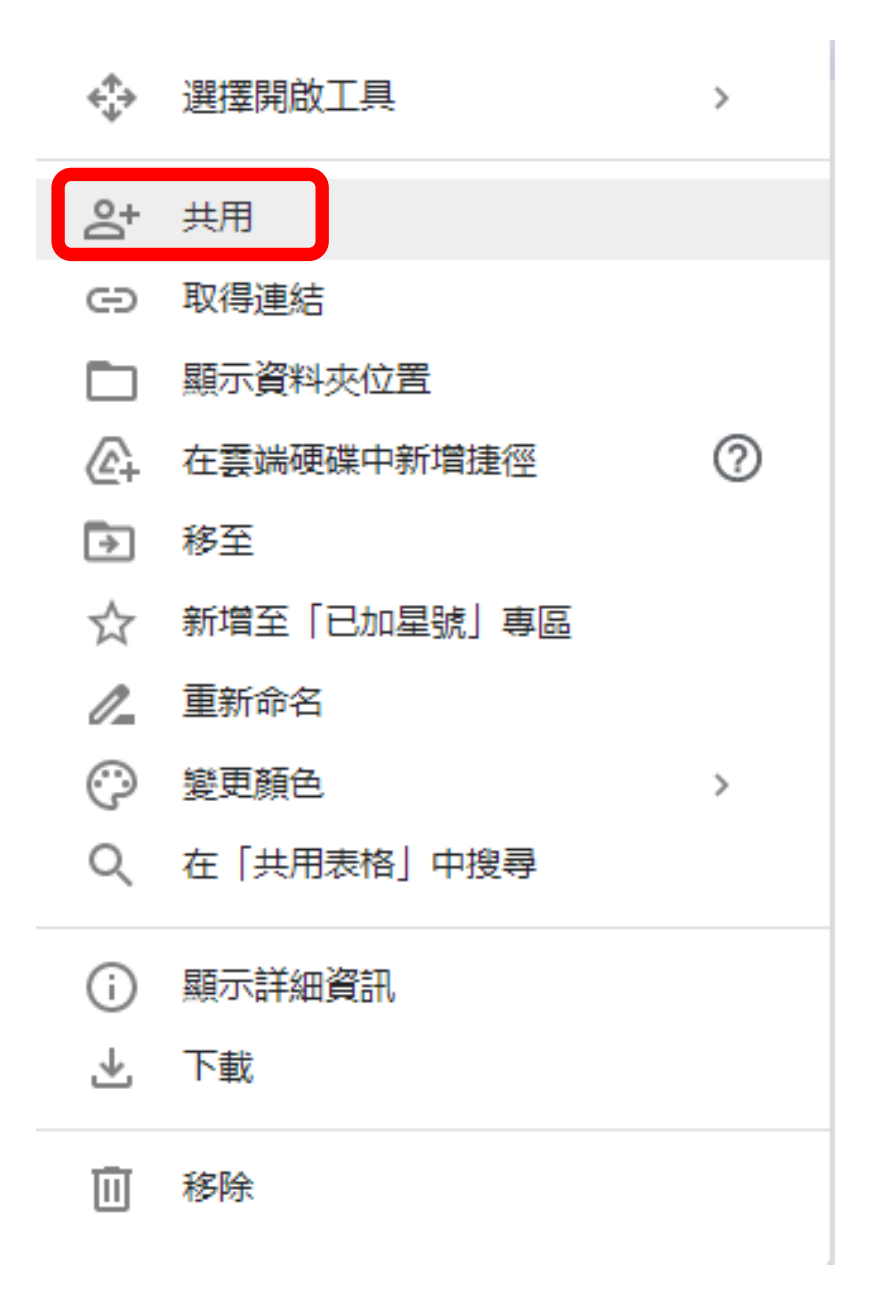

# □ 隨後,將會出現如下的視窗畫面:

| 2  | 與使用者和群組共用                                  | \$                        |
|----|--------------------------------------------|---------------------------|
| 亲  | 所增使用者和群 <u>組</u>                           | 新增共用限制                    |
| 묘% | 紅豆湯 (你)<br>nicetea5438@gmail.com           | 控管有誰可以共用、ト載、複製及<br>列印這個檔案 |
| 提供 | <u>共意見給 Google</u>                         | 我儿姐了                      |
|    |                                            |                           |
| e  | 取得連結                                       |                           |
| 變更 | 出日有已取得有取權的使用考可以透過這個連結開啟<br>[任何知道這個連結的使用者權限 | 複製連結                      |

□請點選座下方的【變更任何知道這個連結的使用者權限】,將會出現如

下的視窗畫面:請再點選右下方的【檢視者】

| 2 <b>1</b><br>尚未新 | 與使用者和群組共用<br><sup>增任何共用對象</sup>                                 |       |
|-------------------|-----------------------------------------------------------------|-------|
| Θ                 | 取得連結                                                            | ŝ     |
| https             | ://drive.google.com/drive/folders/101qjnBZGEQ1ql0sDxG-62GzcVMgh | 複製連結  |
| 0                 | 知道連結的使用者 ▼<br>任何知道這個連結的網際網路使用者都能查看                              | 檢視者 ▼ |
| 提供意               | 見給 Google                                                       | 完成    |

□在隨後呈現的視窗畫面,請點選編輯者。

|   | 檢視者                      |  |
|---|--------------------------|--|
|   | 加註者                      |  |
| ~ | <b>編輯者</b><br>整理、新增及編輯檔案 |  |

□請再點選複製連結,將複製資料夾分享的位址,提供給自己或被分享

者,下次在別的位置網路上登入後,即可上傳或管理檔案及資料夾。

| <b>암</b><br>尚未新 | 與使用者和群組共用<br><sup>增任何共用對象</sup>                                 |       |
|-----------------|-----------------------------------------------------------------|-------|
|                 |                                                                 |       |
| G               | 取得連結                                                            | £\$3  |
| https           | ://drive.google.com/drive/folders/101qjnBZGEQ1ql0sDxG-62GzcVMgh | 複製連結  |
| 8               | 知道連結的使用者 ▼<br>任何知道這個連結的網際網路使用者都能編輯 (必須登入)                       | 編輯者 🔹 |
| <u>提供意</u>      | 見給 Google                                                       | 完成    |

□ 複製資料夾分享的位址—雲端硬碟

https://drive.google.com/drive/folders/101qjnBZGEQ1q10sDxG-62GzcVMgh5uPK?usp=sharing

□ 最後,請按下完成即大功告成。

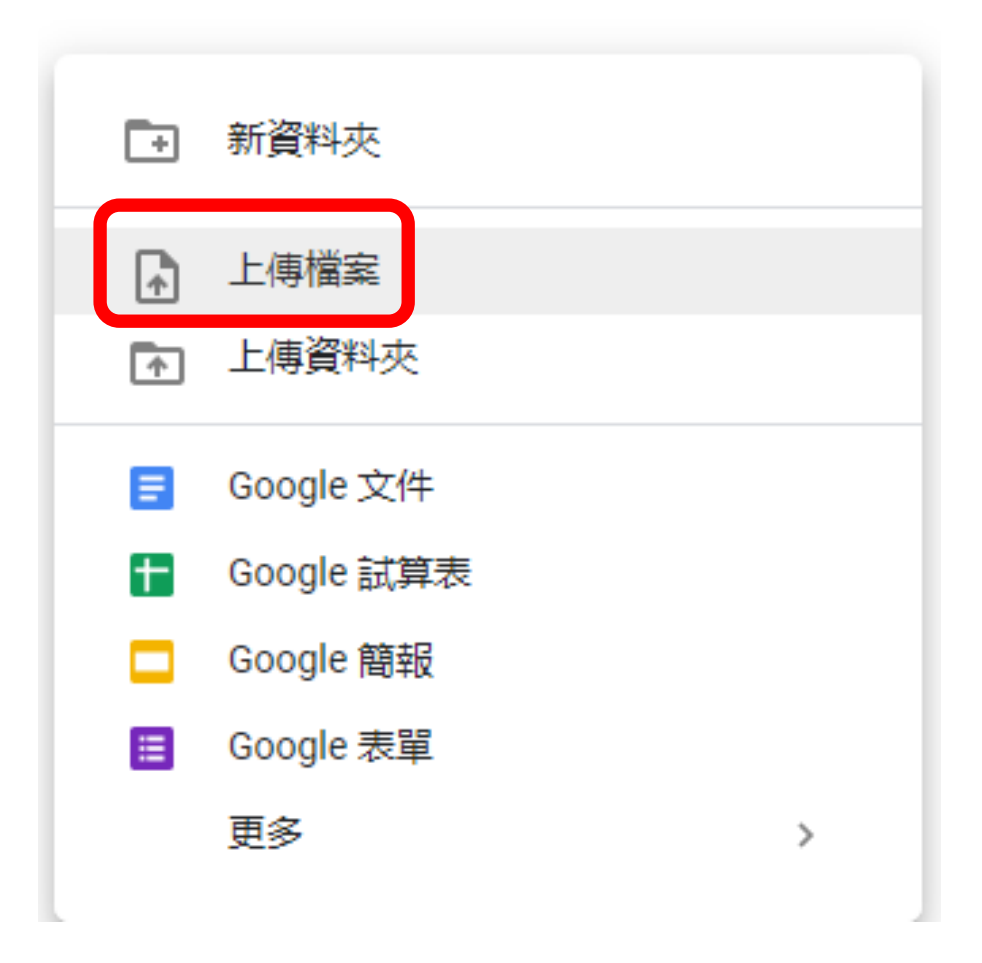